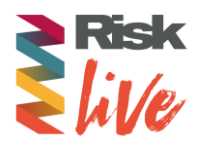

# Getting started

# 1. Login

You will receive a welcome email with your login credentials and details to access the event platform.

Navigate to the event platform, click on "Login" and activate your account by using your email and badge/registration ID.

If you did not receive this email, contact: hello@risk.net

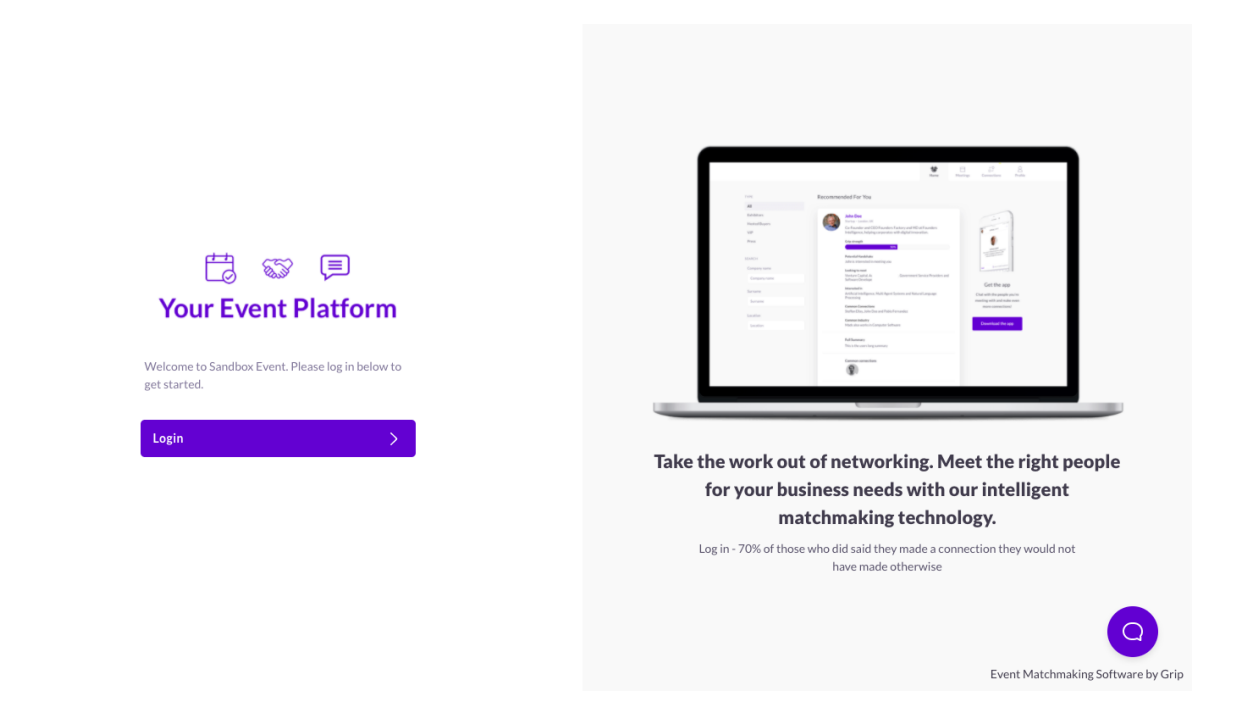

## 2. Update your profile

Click on 'Profile' and make sure your profile is up to date:

- Upload a picture
- Enter your personal information

Having a complete profile will allow you to make more meaningful connections.

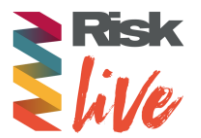

| NAVIGATION                                                                                                    | Edit Profil | e                                                                                       |      | GET                | ТНЕ АРР                                                                                                  |                                                           |
|----------------------------------------------------------------------------------------------------|-------------|-----------------------------------------------------------------------------------------|------|--------------------|----------------------------------------------------------------------------------------------------|-----------------------------------------------------------|
| Edit Profile Manage My Availability Change Email Change Password Manage Notifications MORE About this Solution User Feedback Privacy Policy Accent blue Leo Policy | Vistors     | First name<br>John<br>Last name<br>Doe<br>Headline<br>IMest Recent Job Title<br>Manager | Save | Keep<br>and<br>+ c | p networking with th<br>make even more cor<br>country code and nu<br>Text Me a Downlo<br>Or Copy the App | ne mobile app<br>nnections!<br>mber<br>wad Link<br>Link Ø |
| Sign Out<br>EXPORT MEETINGS<br>Export the data for your accepted<br>meetings at this event.<br>Click to Generate CSV                                               |             | Location<br>Summary<br>Write here                                                       |      |                    |                                                                                                    |                                                           |

#### 3. Start networking

Click on "Home" and under the 'Network' section, you will find your networking features:

- 1. **Recommended for You:** Review and take action on the recommendations we have made you. Here are the actions you can take on people:
  - a. **Skip:** you are not interested in this person
  - b. **Interested:** you are interested and would like to spark a conversation
  - c. **Meet:** you want to request a meeting with that person
- 2. **Interested In You:** See the people who have shown interest in you
- 3. **My Connections:** Once you have a mutual interest with someone or a scheduled meeting, you will be able to open a chat with them
- 4. **My 'Interested' List:** See a list of people who you have shown interest in
- 5. **My 'Skip' List:** See a list of people who you have skipped

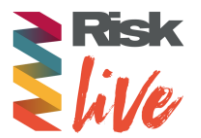

| Search                    | Home Notifications Profile                                                                                                    |
|---------------------------|----------------------------------------------------------------------------------------------------|
| Recomm                    | ended for You                                                                                                    |
| Your Event Platform       | Albert Einstein Speaker<br>Theoretical Physicist at Princeton University                                                                                                    |
| NETWORK                   | 🗎 Meet 🚫 Interested 🛞 Skip                                                                                                    |
| 😵 Recommended for You     |                                                                                                    |
| 숬 Interested In You       | Quote<br>Life is like riding a hicycle. To keen your halance you must keen moving                                                                                                    |
| My Connections 1          | are is need to be your buildnee you have need noving.                                                                                                    |
| 🛞 My 'Interested' List    | Summary                                                                                                    |
| 🛞 My 'Skip' List          | Albert Einstein, (born March 14, 1879, Ulm, Württemberg, Germany—died April 18, 1955,                                                                                                    |
| SCHEDULE                  | Princeton, New Jersey, U.S.), German-born physicist who developed the special and general<br>theories of relativity and won the Nobel Prize for Physics in 1921 for his explanation of the |
| My Schedule               | photoelectric effect. Einstein is generally considered the most influential physicist of the 20th                                                                                          |
| Event Agenda              |                                                                                                    |
| MORE                      |                                                                                                    |
| Speakers                  | Jeff Bezos Exhibitor Representative                                                                                                    |
| Exhibitors                | Founder & CEO at Amazon                                                                                                    |
| Exhibitor Representatives | Heet 🛞 Interested 🛞 Skip                                                                                                    |
| Visitors                  |                                                                                                    |
| <b>.</b>                  | Galileo Galilei Speaker<br>Natural Philosopher at University of Pisa                                                                                                    |

## 4. Review the Event Agenda

Go to the "Event Agenda" tab. In this section, you can discover our unmissable line-up and bookmark the sessions you are interested in attending.

| Search                                                                                                    |                                                                        | Kome Substitution           | pns Profile |
|----------------------------------------------------------------------------------------------------|------------------------------------------------------------------------|-----------------------------|-------------|
| 🛗 🐨 🗐<br>Your Event Platform                                                                                                    | Event Agenda       Dates     V       Tracks     V       Location     V |                             |             |
| NETWORK                                                                                                    | All times shown in Europe/London Happening Now                         |                             |             |
| Image: Symplectic symplectic symplecti symplecte symplectic symplectic symplectic symplectic symplecti | 3:30pm Opening Remarks<br>5:00pm Q Live Stream - Technology T un       | ve<br>Q Watch Live Stream   |             |
| SCHEDULE<br>My Schedule                                                                                                    | Monday 11 May                                                          |                             |             |
| Event Agenda<br>MORE<br>Speakers<br>Exhibitors<br>Exhibitor Representatives                                                                                                    | 11:00am       Microsoft handing over the reigns         12:30pm        | to a new CEO Recommended    |             |
| Visitors                                                                                                    | Tuesday 12 May                                                         |                             |             |
|                                                                                                    | 10.00 Conversation Detucon Albert Ein                                  | atain and Cir Iaaaa Nourtan |             |

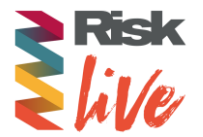

# 5. Review your personalised schedule

Go to "My Schedule". In this section, you will be able to keep track of the meetings you have requested and scheduled and the sessions you will be attending.

| Search                                              |                                                    |                                                                               | K<br>Home   | 3<br>Notifications | Profile |
|-----------------------------------------------------|----------------------------------------------------|-------------------------------------------------------------------------------|-------------|--------------------|---------|
| 🛱 🐨 🗐<br>Your Event Platform                        | My Sche                                            | dule<br>Meeting Status                                                        |             |                    |         |
| NETWORK                                             | All times shown in<br>Happenin<br>3:30pm<br>5:00pm | Europe/London<br>IS Now<br>Opening Remarks<br>Q Live Stream INVE<br>A Watch L | ive Stream  |                    |         |
| SCHEDULE<br>My Schedule                             | Later Tod                                          | ау                                                                            |             |                    |         |
| Event Agenda<br>MORE<br>Speakers                    | 4:00pm<br>4:30pm                                   | Meeting: Mark Zuckerberg (Facebook)<br>Video Call R VIRTUAL MEETING           |             |                    | 🖌 Seen  |
| Exhibitors<br>Exhibitor Representatives<br>Vicitors | Monday 1                                           | l1 May                                                                        |             |                    |         |
| VISICO 3                                            | 11:00am<br>12:30pm                                 | Microsoft handing over the reigns to a new<br>♥ Live Stream ► STREAM          | V CEO Recor | nmended            |         |

### 6. Watch the sessions you have bookmarked

Go to "My Schedule". At the date and time of the session you are attending, click on the "Watch Live Stream" button to access the session.

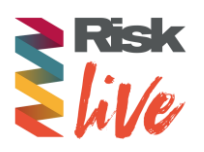

| Search                                                                                                    |                                                                                             | K<br>Home                                                           | Notifications                                                        | Profile  |  |  |  |  |
|----------------------------------------------------------------------------------------------------|---------------------------------------------------------------------------------------------|---------------------------------------------------------------------|----------------------------------------------------------------------|----------|--|--|--|--|
| 🛱 🐨 🗐<br>Your Event Platform                                                                                                    | My Schedule       Your Event Platform     Dates     Meeting Status                          |                                                                     |                                                                      |          |  |  |  |  |
| NETWORK<br>Interested In You         My Connections       1         W My Interested' List                                                   | All times shown in Europe/London Happening Now 3:30pm 5:00pm Uve Stream Uve Tream           | ins Changers                                                        |                                                                      |          |  |  |  |  |
| Wy 'Skip' List       SCHEDULE       My Schedule       Event Agenda       MORE                                                               | Monday 11 May<br>11:00am<br>12:30pm<br>Q Live Stream<br>STREAM                              |                                                                     | mmended                                                              |          |  |  |  |  |
| Speakers<br>Exhibitors<br>Exhibitor Representatives<br>Visitors                                                                             | Bill Gates<br>Founder at Microsoft<br>Add to schedule Skip                                  |                                                                     |                                                                      |          |  |  |  |  |
| Search                                                                                                    |                                                                                             | K<br>Home                                                           | Notifications                                                        | Profile  |  |  |  |  |
| C Back<br>C Back<br>Continue shopping from the earth's biggest<br>videos, electronics, computers, software<br>G Grip Event Networking Exper | selection of books, magazines, music, DVDs, 🛞 🗴 GET<br>and more.<br>ience Watch later Stare | THE APP<br>p networking<br>n more connect<br>country code a<br>Text | with the mobile app a<br>ctions!<br>and number<br>Me a Download Link | and make |  |  |  |  |
|                                                                                                    | Participation           Participation                                                       | OrC                                                                 | Sopy the App Link $d^2$                                              |          |  |  |  |  |
| Opening Remarks                                                                                                    | Technology                                                                                  |                                                                     |                                                                      |          |  |  |  |  |